# Závěrečné zprávy

Každý řešitel, jehož projekt byl podpořen příspěvkem z Fondu mobility, je po příjezdu povinen odevzdat závěrečné dokumenty. Požadované dokumenty se odevzdávají do 30 dní po ukončení pobytu a nahrávají se v elektronické podobě do projektu na záložku Závěrečná zpráva v aplikaci IS Věda.

## <u>Kategorie a) Podpora studia na zahraniční univerzitě v délce jeden až dva semestry</u> 1) Závěrečná zpráva

- Použijte prosím formulář závěrečné zprávy pro kategorii a.
- Dokument prosím pojmenujte v této podobě: ZZ\_FM\_a\_2022 2 Číslo projektu

(neboli závěrečná zpráva / Fond mobility v kategorii a / označení daného kola / specifické číslo projektu – trojčíslí, ke kterému příloha patří).

• Při vkládání dokumentu do projektu vyberte z číselníku možností označení "Závěrečná zpráva".

| Typ zprávy       |   |
|------------------|---|
| Závěrečná zpráva | ~ |
| Zpráva           |   |
| Průběžná zpráva  |   |
| Závěrečná zpráva |   |

# 2) Confirmation of Study Period

- Potvrzení vystavuje zahraniční instituce, případně je možné použít vzorový formulář.
- Dokument prosím pojmenujte v této podobě: CONF\_FM\_a\_2022\_2\_Číslo projektu

(neboli potvrzení o pobytu / Fond mobility v kategorii a / označení daného kola / specifické číslo projektu – trojčíslí, ke kterému příloha patří).

• Při vkládání dokumentu do projektu vyberte z číselníku možností označení "Závěrečná zpráva".

# 3) Transkript studijních výsledků

• Příloha od zahraniční instituce

• Dokument prosím pojmenujte v této podobě: Transkript\_FM\_a\_2022\_2\_Číslo projektu (neboli přehled studijních výsledků / Fond mobility v kategorii a / označení daného kola / specifické číslo projektu – trojčíslí, ke kterému příloha patří).

• Při vkládání dokumentu do projektu vyberte z číselníku možností označení "Závěrečná zpráva".

**Po vložení všech tří pdf dokumentů** posuňte workflow zeleným tlačítkem v dolním levém rohu "Závěrečná zpráva vložena".

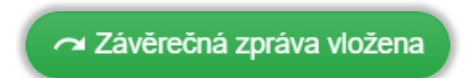

# <u>Kategorie b) Podpora účasti na mezinárodních studijních nebo odborných akcích studentů</u> <u>v zahraničí</u>

# 1) Závěrečná zpráva

• Použijte prosím formulář závěrečné zprávy pro kategorii b.

• Dokument prosím pojmenujte v této podobě: ZZ\_FM\_b\_2022\_2\_Číslo projektu

(neboli závěrečná zpráva / Fond mobility v kategorii b / označení daného kola / specifické číslo projektu – trojčíslí, ke kterému příloha patří).

• Při vkládání dokumentu do projektu vyberte z číselníku možností označení "Závěrečná zpráva".

| Typ zprávy       |   |
|------------------|---|
| Závěrečná zpráva | ~ |
| Zpráva           |   |
| Průběžná zpráva  |   |
| Závěrečná zpráva |   |

# 2) Confirmation of Study Period

- Potvrzení vystavuje zahraniční instituce, případně je možné použít vzorový formulář.
- Dokument prosím pojmenujte v této podobě: CONF\_FM\_b\_2022\_2\_Číslo projektu (neboli potvrzení o pobytu / Fond mobility v kategorii b / označení daného kola / specifické číslo projektu trojčíslí, ke kterému příloha patří).
- Při vkládání dokumentu do projektu vyberte z číselníku možností označení "Závěrečná zpráva".

**Po vložení těchto dvou pdf dokumentů** posuňte workflow zeleným tlačítkem v dolním levém rohu "Závěrečná zpráva vložena".

🗢 Závěrečná zpráva vložena

# Kategorie c) Podpora vědeckých nebo výzkumných pobytů v zahraničí

### 1) Závěrečná zpráva

- Použijte prosím formulář závěrečné zprávy pro kategorii c.
- Vyberte prosím správný formulář (pro studenta nebo pro akademika).
- Při vkládání dokumentu do projektu vyberte z číselníku možností označení "Závěrečná zpráva".

| Typ zprávy       |   |
|------------------|---|
| Závěrečná zpráva | ~ |
| Zpráva           |   |
| Průběžná zpráva  |   |
| Závěrečná zpráva |   |

## 2) Confirmation of Study Period

• Potvrzení vystavuje zahraniční instituce, případně je možné použít vzorový formulář.

• Dokument prosím pojmenujte v této podobě: CONF\_FM\_c\_2022\_2\_Číslo projektu (neboli potvrzení o pobytu / Fond mobility v kategorii c / označení daného kola / specifické číslo projektu – trojčíslí, ke kterému příloha patří).

• Při vkládání dokumentu do projektu vyberte z číselníku možností označení "Závěrečná zpráva".

**Po vložení těchto dvou pdf dokumentů** posuňte workflow zeleným tlačítkem v dolním levém rohu "Závěrečná zpráva vložena".

🗢 Závěrečná zpráva vložena

# <u>Kategorie d) Podpora studia zahraničních studentů na UK</u>

Závěrečná zpráva není vyžadována.

## Kategorie e) Podpora pro zahraniční vysokoškolské nebo vědecké pracovníky přednášející na UK - hostující profesoři

1) Závěrečná zpráva

- Použijte prosím formulář závěrečné zprávy pro kategorii e.
- Dokument prosím pojmenujte v této podobě: ZZ\_FM\_e\_2022\_2\_Číslo projektu

(neboli závěrečná zpráva / Fond mobility v kategorii e / označení daného kola / specifické číslo projektu – trojčíslí, ke kterému příloha patří).

• Při vkládání dokumentu do projektu vyberte z číselníku možností označení "Závěrečná zpráva".

| Typ zprávy       |   |  |  |
|------------------|---|--|--|
| Závěrečná zpráva | ~ |  |  |
| Zpráva           |   |  |  |
| Průběžná zpráva  |   |  |  |
| Závěrečná zpráva |   |  |  |

**Po vložení Závěrečné zprávy v pdf formátu** posuňte workflow zeleným tlačítkem v dolním levém rohu "Závěrečná zpráva vložena".

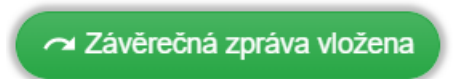

Vzorové formuláře závěrečných zpráv jsou dostupné v Pravidlech jednotlivých kategorií ke stažení.

| Návrh projektu:    |                |                                     |         |                  | ✓ Zkontrolovat EPravidla 👱 🗄 |  |
|--------------------|----------------|-------------------------------------|---------|------------------|------------------------------|--|
| Základní informace | Údaje žadatele | Náklady na úhradu studijního pobytu | Přílohy | Závěrečná zpráva |                              |  |

## Průběžná zpráva

Pokud byla mobilita započata v jednom kalendářním roce a bude ukončena v roce následujícím, je nutné do 15. 12. daného roku nahrát průběžnou zprávu o průběhu.

Průběžná zpráva ve formátu pdf se vkládá do projektu v IS Věda na záložku Závěrečná zpráva. Z číselníku možností prosím vyberte typ zprávy "*Průběžná zpráva*".

Průběžné zprávy jsou vyžadovány u kategorie a, b, c (akademik i student). Nejsou vyžadovány u kategorie e, d.

| Typ zprávy       |   |
|------------------|---|
| Průběžná zpráva  | ~ |
| Zpráva           |   |
| Průběžná zpráva  |   |
| Závěrečná zpráva |   |

Vzorové formuláře průběžných zpráv jsou dostupné v Pravidlech jednotlivých kategorií ke stažení.

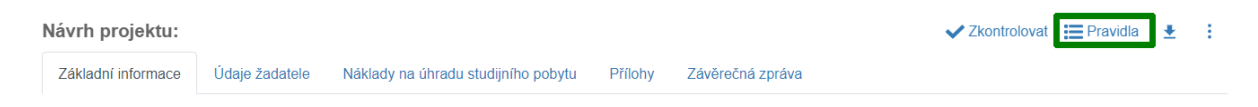

#### Zpráva

Ostatní dokumenty, které nejsou povinnou přílohou, ale vztahují se k ukončené mobilitě, vkládejte prosím také na záložku Závěrečná zpráva a z číselníku možností vyberte možnost "*Zpráva*".

Dokumentem je myšlen např. certifikát, závěrečná prezentace, fotografie, publikovaný článek ve sborníku aj.

| Typ zprávy       |          |
|------------------|----------|
| Zpráva           | <b>~</b> |
| Zpráva           |          |
| Průběžná zpráva  |          |
| Závěrečná zpráva |          |